## Frequently Asked Questions (FAQs) www.sagis.org Website

- 1. How do I display property information?
  - a. Click on a property. It will turn purple. Click it a second time, and it will display the property information popup.
- 2. How do I find the property card?
  - a. The link to a parcel's property tax information card is at the bottom of the information popup.
- 3. A tool or feature is not working. (For example, Address Search.)
  - a. Hold down the Control key ("Ctrl") while clicking the page reload button  $\circ$  in your browser. If this did not work:
  - Manually clear your browser cache and then reload the website. Instructions on how to clear your cache: <u>www.refreshyourcache.com</u> Note: this will remove history for all sites. If a feature is still not working please contact SAGIS.

## 4. How do I see what flood zone a property is in?

All data shown on SAGIS.org are provided for general information only and are **not** to be used for legal, engineering, or surveying purposes.

- a. The property information popup lists the generalized flood zone for a property.
- b. Flood zone boundaries can be displayed by clicking "Layer List On/Off" in the upper-right of the screen to open the Layer List. Click the checkbox for "Flood Zones" to display flood zones on the map.
- c. To determine the official flood zone for a property, contact your local floodplain administrator. Refer to the following list to find your floodplain administrator: <u>www.sagis.org/Content/floodzonedefinitions.pdf</u>